# 臺南市麻豆國中線上簽到退方式

20210907

臺南市教師差勤系統

https://tainan.cloudhr.tw/TN\_SCHOOL/login.aspx

方式一:以校內電腦用有線方式連線上網,登入臺南市教師差勤系統 辦理簽到退。(若無法簽到退請洽資訊組)

方式二:使用筆電抓取 wifi TN\_MDJH 訊號,輸入 TN\_MDJH 帳號密碼 (請洽資訊組),登入臺南市教師差勤系統辦理簽到退。 登入方式參閱 http://wifidoc.tn.edu.tw/

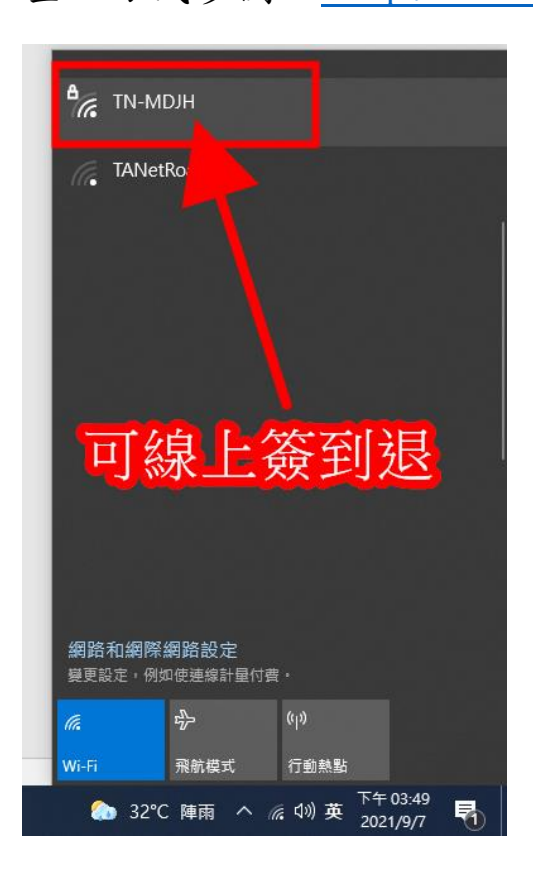

方式三:使用手機或平板抓取 wifi TN\_MDJH 訊號,輸入 TN\_MDJH 帳 號密碼(請洽資訊組),登入臺南市教師差勤系統辦理簽到退。 登入方式參閱 <u>http://wifidoc.tn.edu.tw/</u>

|      | WiFi                               |
|------|------------------------------------|
|      | 可線上簽到退                             |
| 開    | •                                  |
| 可用   | 網路                                 |
| (i,9 | eduroam                            |
| (((- | MDJH_AP<br>網際網路不可用<br>TANetRoaming |
| 常    | 細資料 完成                             |

#### 備註:

示意圖一

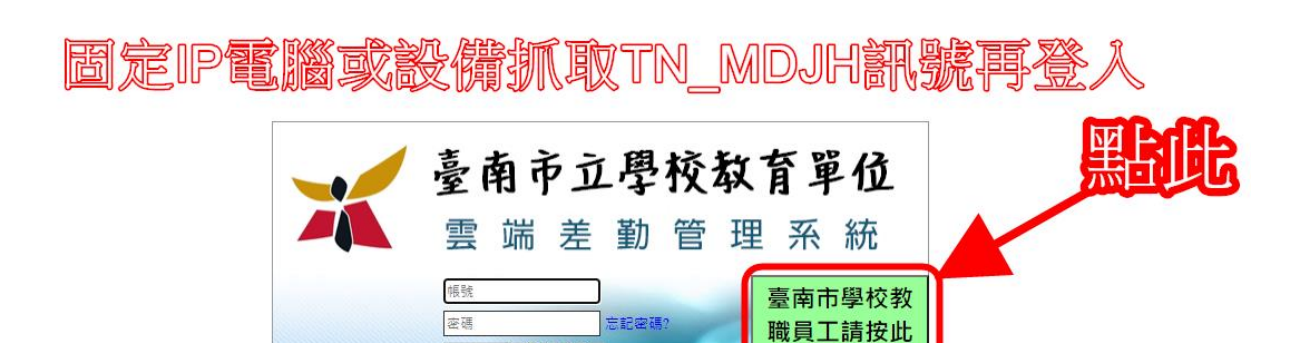

登入

同仁要使用差勤系統,不需打上方帳號與密碼,請直接按臺南市學校教職員工請按此登入進行驗證登入

099221

常取消

驗證碼

◎ 登入

### 示意圖二

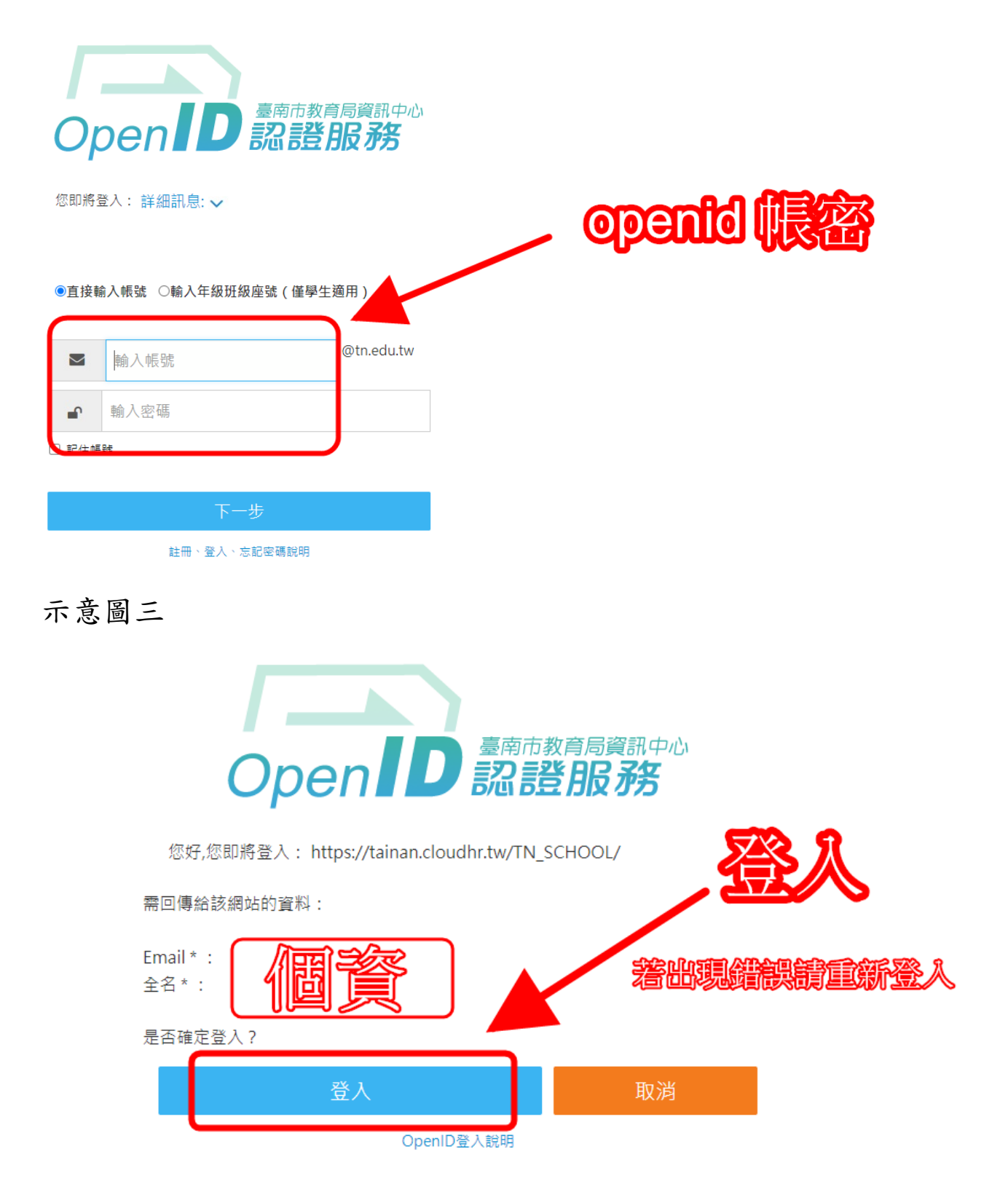

## 示意圖四

#### 🛣 臺南市立學校教育單位

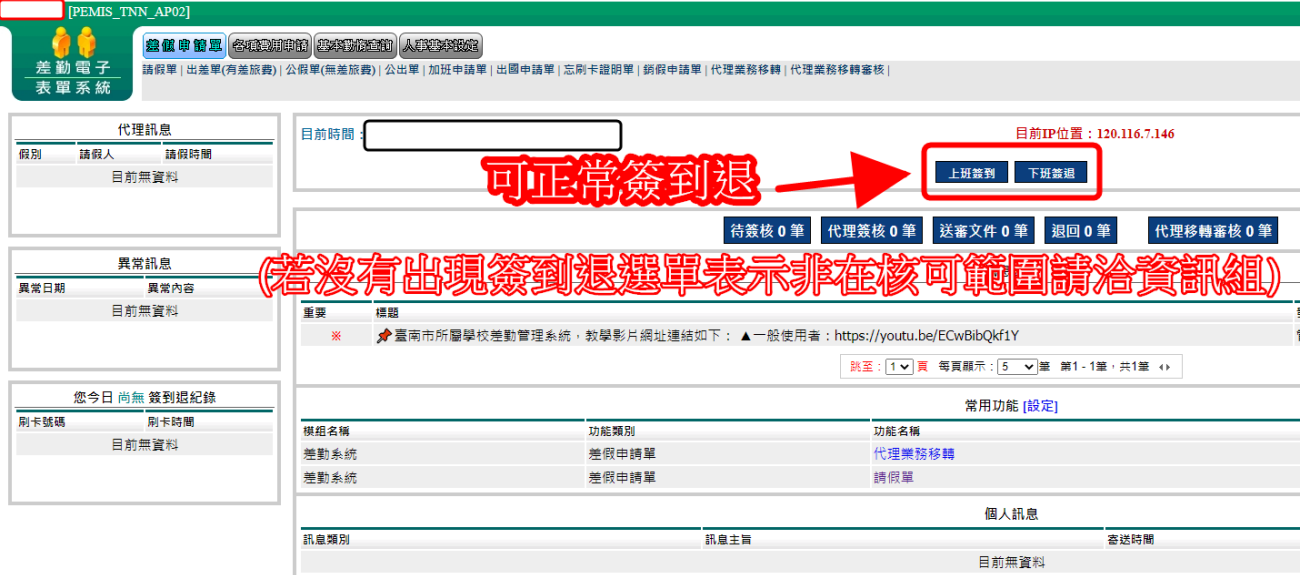